Community Safety and Crime Prevention Branch (CSCP) COAST – New Contract Management System How to Upload Documents

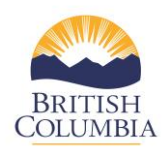

## **Upload Documents**

The COAST service provider portal provides two options to upload documents related to the organization (e.g. annual general meeting minutes, Society by-laws etc.) or contract-related documents (e.g. Transfer Under Agreement, Schedule A, B etc.)

## Upload General Documents

 Please click on the Upload General Documents feature in the left box of the COAST service provider portal dashboard. Here is where it is located:

| City of New Westminster     |                     |                          |  |
|-----------------------------|---------------------|--------------------------|--|
| Phone<br>(778)-451-2233     |                     |                          |  |
| Email<br>sert-itys_mail.com |                     |                          |  |
| Update Organization Profile | Update Agency Staff | Upload General Documents |  |

2. To upload a document, click on the **Add File** button and select the file type you wish to upload from your computer.

| Summit Community Services | Upload General Documents     |  |
|---------------------------|------------------------------|--|
| Exit                      | Add File Upload Files        |  |
|                           | Existing Documents           |  |
|                           | Your Document Available Date |  |

3. Once you have selected the file, you want to click on the **Open** button

| nize 👻 New fold        | er                                             |                     |                   |        |           | 8== 👻 🔳 | 1 ( |
|------------------------|------------------------------------------------|---------------------|-------------------|--------|-----------|---------|-----|
| Desktop 🛷 ^            | Name                                           | Date modified       | Туре              | Size   |           |         |     |
| Downloads 🖈            | a 2017 06 26 Discovery Findings Report to S    | 2020-09-15 4:24 PM  | Microsoft Word D  | 56 KB  |           |         |     |
| DJGREENIS 🖈            | 2020-01-13 Communications Plan COAS            | 2020-02-10 9:57 AM  | Microsoft Word D  | 38 KB  |           |         |     |
| Pictures 🖈             | Annual Audited Statements - Test for CO        | 2021-02-09 10:06 AM | Microsoft Word D  | 12 KB  |           |         |     |
| COAST                  | O Annual Audited Statements - Test for CO      | 2021-02-09 10:08 AM | Chrome HTML Do    | 33 KB  |           |         |     |
| G's and H's            | Communication to Service Providers reg         | 2020-08-11 11:23 AM | Microsoft Word D  | 22 KB  |           |         |     |
| Reference Sheet        | Copy of Mar 4 - CPU Sandbox Testing            | 2020-03-05 11:56 AM | Microsoft Excel W | 150 KB |           |         |     |
| Charles and the street | Copy of Test Scenarios and Test Cases for      | 2020-02-27 10:50 AM | Microsoft Excel W | 22 KB  |           |         |     |
| Sturr from Kevin       | Copy of Test Scenarios and Test Cases for      | 2020-02-27 12:23 PM | Microsoft Excel W | 23 KB  |           |         |     |
| OneDrive               | Copy of Test Scenarios and Test Cases for      | 2020-02-27 12:00 PM | Microsoft Excel W | 130 KB |           |         |     |
| 71 . DC                | Counsellor Support Plan test - for COAST       | 2021-02-09 10:38 AM | Chrome HTML Do    | 33 KB  |           |         |     |
| Inis PC                | Invoice read only when picked up from P        | 2020-12-10 12:30 PM | PNG File          | 226 KB |           |         |     |
| 3D Objects             | Mailing Address Does not copy over             | 2020-09-28 3:22 PM  | Microsoft Word D  | 157 KB |           |         |     |
| Desktop                | 💧 MAP VAN - Date                               | 2020-10-26 10:10 AM | PNG File          | 29 KB  |           |         |     |
| DJGREENIS V            | 💧 PBVS w CBVS missing service area comm        | 2020-11-16 11:58 AM | PNG File          | 36 KB  |           |         |     |
| Filer                  | ame: Appual Audited Statements - Test for COAS | r                   |                   |        | All Filer |         |     |

## Community Safety and Crime Prevention Branch (CSCP) COAST – New Contract Management System How to Upload Documents

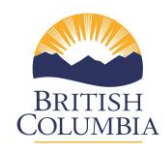

4. When returned to the "Upload General Document" page, please select the file type, then click on **Upload Files**. Please note that these are the general file types only for the organization. Here are the file type options:

| Summit Community Services | Upload General D                                     | Upload General Documents |                                                                           |  |  |  |
|---------------------------|------------------------------------------------------|--------------------------|---------------------------------------------------------------------------|--|--|--|
| Exit                      | Annual Audited<br>Statements - Test for<br>COAST.pdf | File Type                | ✓ O<br>AGM Minutes                                                        |  |  |  |
|                           | Add File Upload Files                                |                          | Annual Report<br>Audit Letter<br>Financial Statements (Audited/Unaudited) |  |  |  |
|                           | Existing Documents                                   |                          | Certificate of Insurance<br>General Service Agreement                     |  |  |  |
|                           | Your Document                                        | Your Document Available  |                                                                           |  |  |  |

## **Upload Contract Documents**

1. Please click on the **Your Document** tab in the correct fiscal year contract box. Please click on the **Upload Contract Documents** button.

| Tasks Due Completed Tasks (3) Completed Monthly Reports Update Program/Contact Information Vour Documents |
|----------------------------------------------------------------------------------------------------|
| Tass Due Completed Tass (a) Completed Monthly reports oppatie Hogen Contact montation Total Documents     |

2. To upload a contract document, click on the Add File button and select the file type to upload from your computer.

| City of New Westminster                | Upload Documents      |                |
|----------------------------------------|-----------------------|----------------|
| Contract No<br>Gord Pellatt 2020-08-22 | Add File Upload Files |                |
| Exit                                   |                       |                |
|                                        | Tour Document         | Available Date |
|                                        |                       |                |

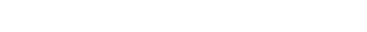

Home Disclaimer Privacy Accessibility Copyright

Community Safety and Crime Prevention Branch (CSCP) COAST – New Contract Management System How to Upload Documents

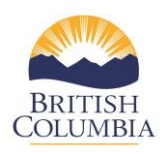

3. Next click on the **Open** button

| $\leftarrow \rightarrow \neg \uparrow$ his | PC > DJGREENIS > COAST                      |                     |                   |        | v Ö | Search COAST |        |        |
|--------------------------------------------|---------------------------------------------|---------------------|-------------------|--------|-----|--------------|--------|--------|
| Organize 🔻 New folder                      |                                             |                     |                   |        |     | [EE •        |        | •      |
| 🔲 Desktop 🛛 🖈 ^                            | Name                                        | Date modified       | Туре              | Size   |     |              |        | ^      |
| 🐥 Downloads  🖈                             | 2017 06 26 Discovery Findings Report to S   | 2020-09-15 4:24 PM  | Microsoft Word D  | 56 KB  |     |              |        |        |
| 🗎 DJGREENIS 🖈                              | 2020-01-13 Communications Plan COAS         | 2020-02-10 9:57 AM  | Microsoft Word D  | 38 KB  |     |              |        |        |
| 📰 Pictures 🛛 🖈                             | Annual Audited Statements - Test for CO     | 2021-02-09 10:06 AM | Microsoft Word D  | 12 KB  |     |              |        |        |
| COAST                                      | Onnual Audited Statements - Test for CO     | 2021-02-09 10:08 AM | Chrome HTML Do    | 33 KB  |     |              |        |        |
| G's and H's                                | Communication to Service Providers reg      | 2020-08-11 11:23 AM | Microsoft Word D  | 22 KB  |     |              |        |        |
| Reference Sheet:                           | Copy of Mar 4 - CPU Sandbox Testing         | 2020-03-05 11:56 AM | Microsoft Excel W | 150 KB |     |              |        |        |
| Stuff from Kovin                           | Copy of Test Scenarios and Test Cases for   | 2020-02-27 10:50 AM | Microsoft Excel W | 22 KB  |     |              |        |        |
| Stan norn Kevin                            | Copy of Test Scenarios and Test Cases for   | 2020-02-27 12:23 PM | Microsoft Excel W | 23 KB  |     |              |        |        |
| 📥 OneDrive                                 | Copy of Test Scenarios and Test Cases for   | 2020-02-27 12:00 PM | Microsoft Excel W | 130 KB |     |              |        |        |
| This DC                                    | Counsellor Support Plan test - for COAST    | 2021-02-09 10:38 AM | Chrome HTML Do    | 33 KB  |     |              |        |        |
| 3 marc                                     | Invoice read only when picked up from P     | 2020-12-10 12:30 PM | PNG File          | 226 KB |     |              |        |        |
| J 3D Objects                               | Mailing Address Does not copy over          | 2020-09-28 3:22 PM  | Microsoft Word D  | 157 KB |     |              |        |        |
| Desktop                                    | MAP VAN - Date                              | 2020-10-26 10:10 AM | PNG File          | 29 KB  |     |              |        |        |
| DJGREENIS V                                | PBVS w CBVS missing service area comm       | 2020-11-16 11:58 AM | PNG File          | 36 KB  |     |              |        | ~      |
| File nam                                   | e: Counsellor Support Plan test - for COAST |                     |                   |        | × A | ll Files     |        | $\sim$ |
|                                            |                                             |                     |                   |        | >   | Open         | Cancel |        |

4. When returned to the Upload Documents Page please select the file type, then click on **Upload Files**. Please note that only contract file types will appear, such as these options:

| Summit Community Services | Upload Documer                                     | nts                                                                           |   |
|---------------------------|----------------------------------------------------|-------------------------------------------------------------------------------|---|
| Contract No<br>May072020  | Counsellor Support<br>Plan test - for<br>COAST.pdf | File Type Custom Financial Report                                             | • |
| Exit                      | Add File Upload Files                              | Custom Statistical Report<br>Custom Activity Report<br>Counselor Support Plan |   |
|                           | Existing Documents                                 | Letter of Reference<br>Direct Deposit Form                                    |   |
|                           | Your Document                                      | Available Invoice/Expense Report<br>Other                                     |   |